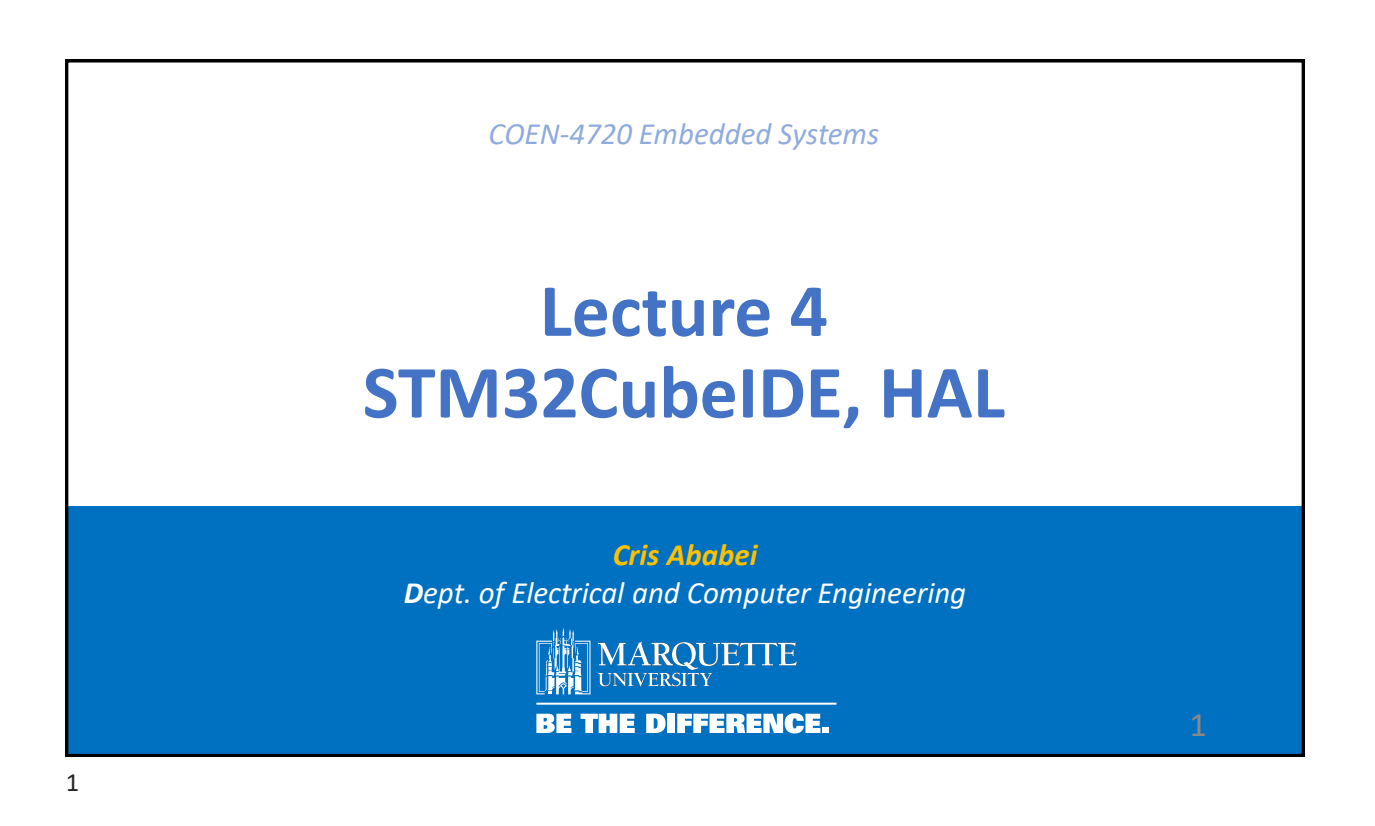

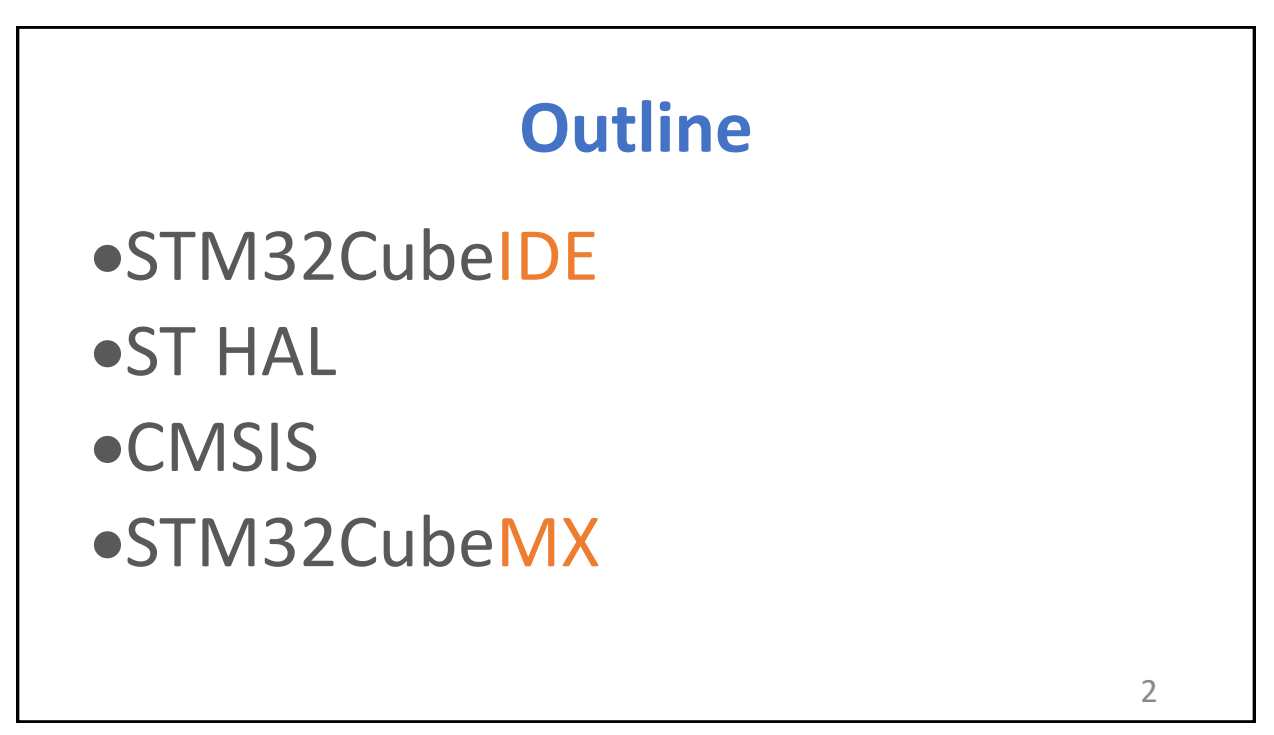

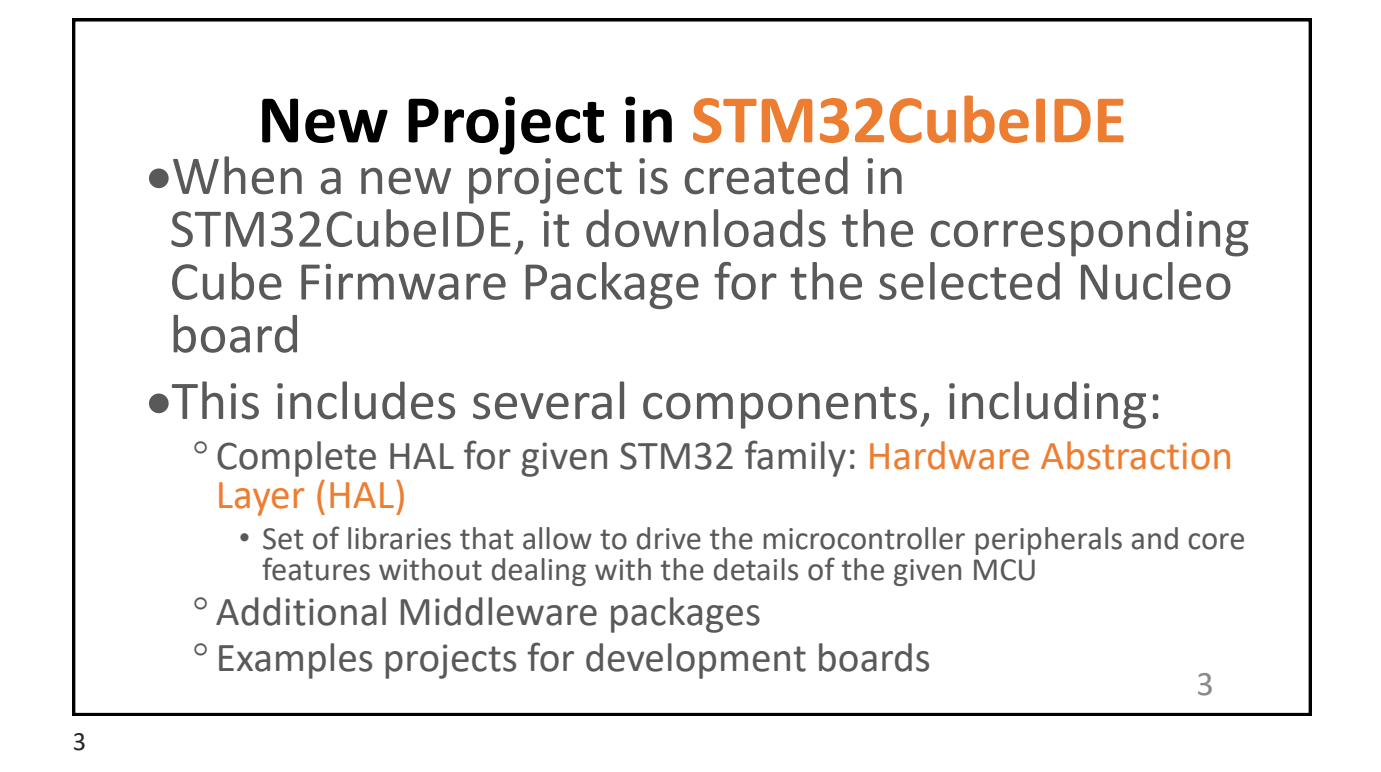

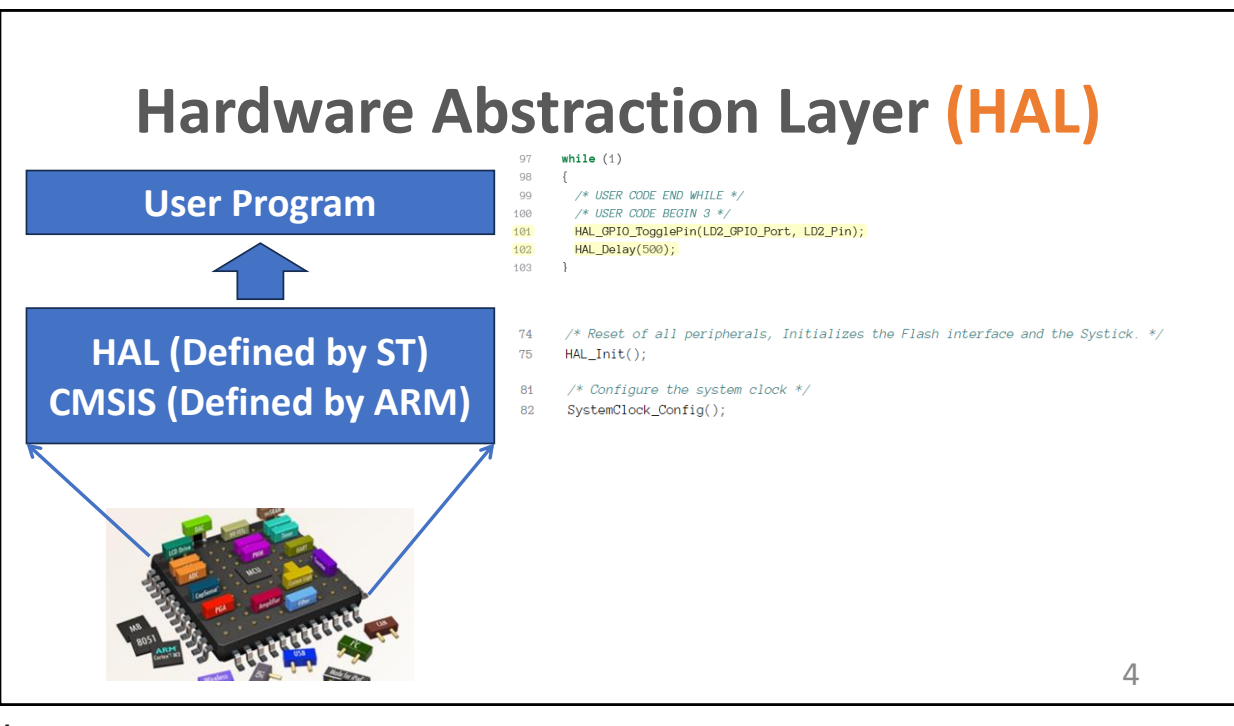

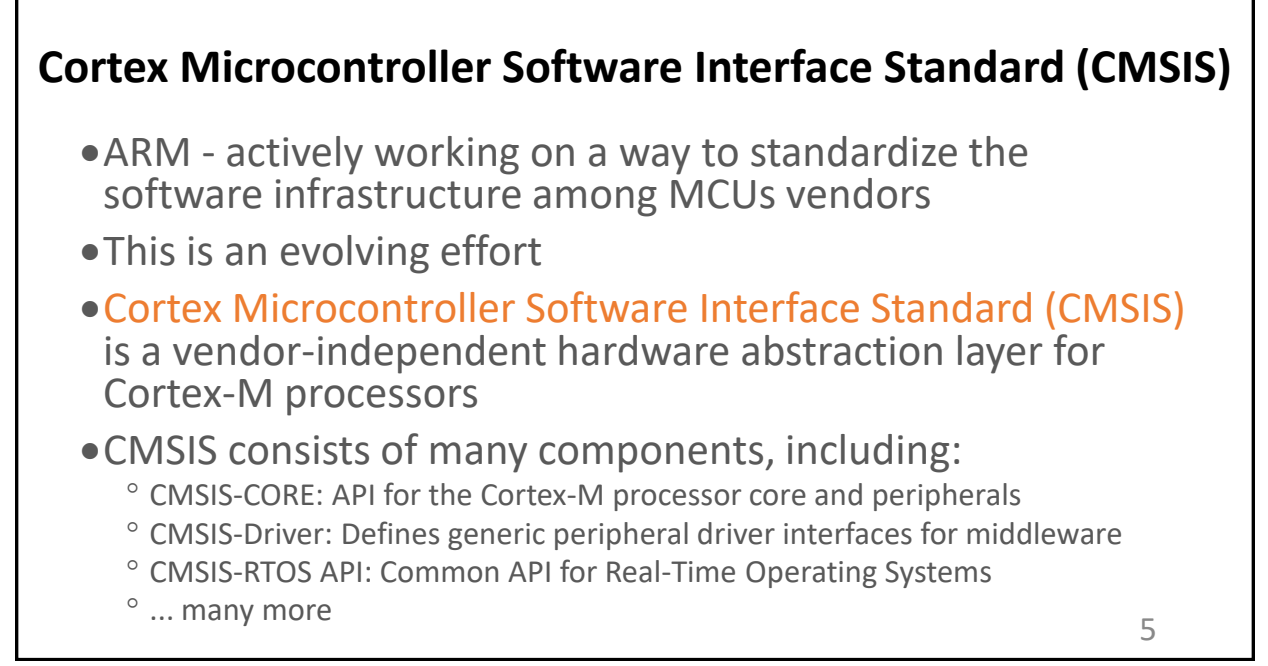

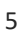

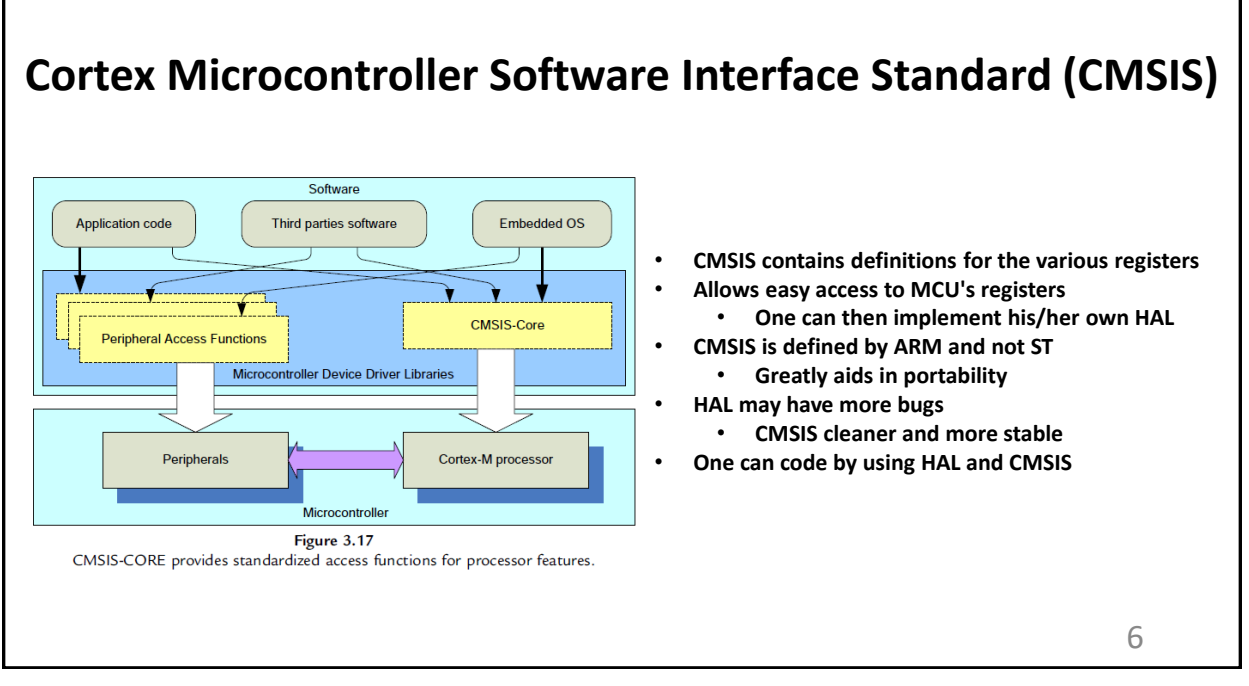

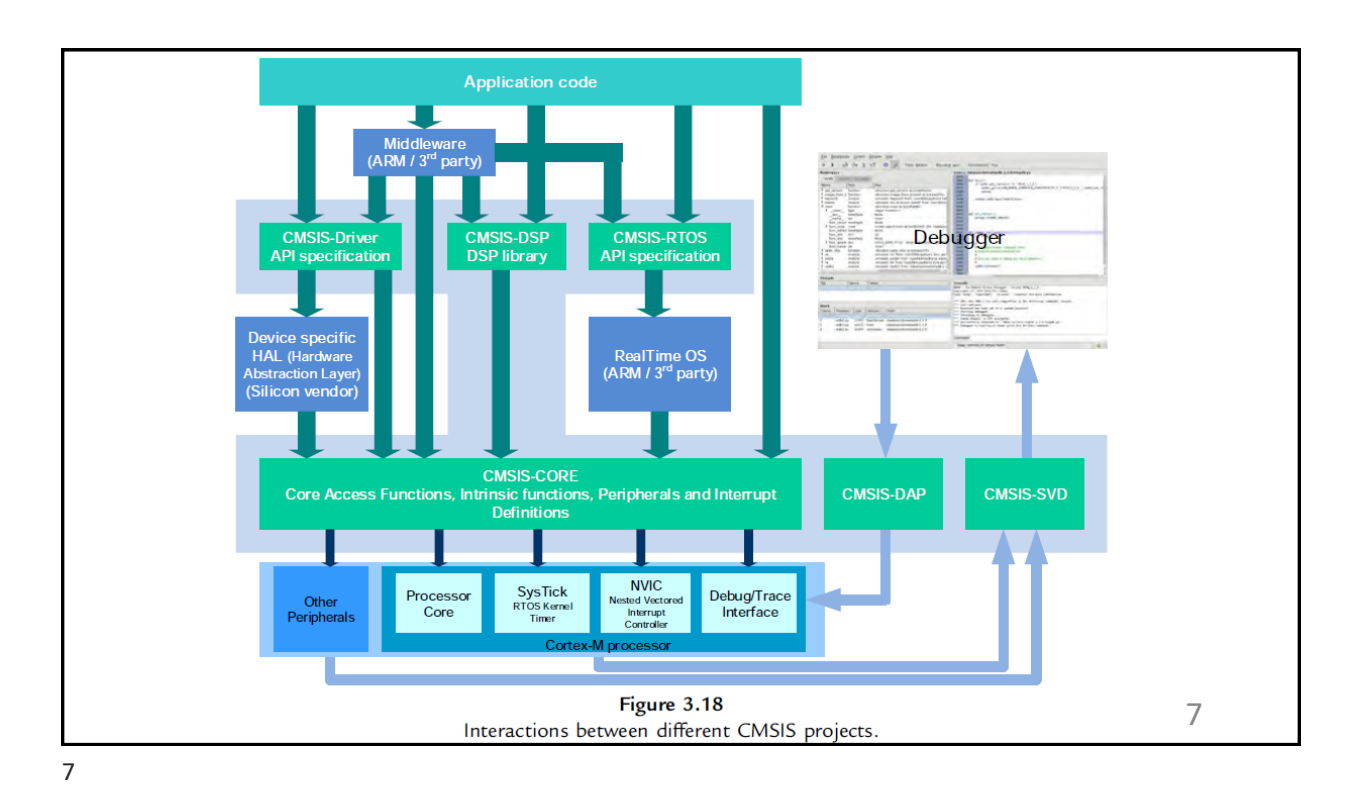

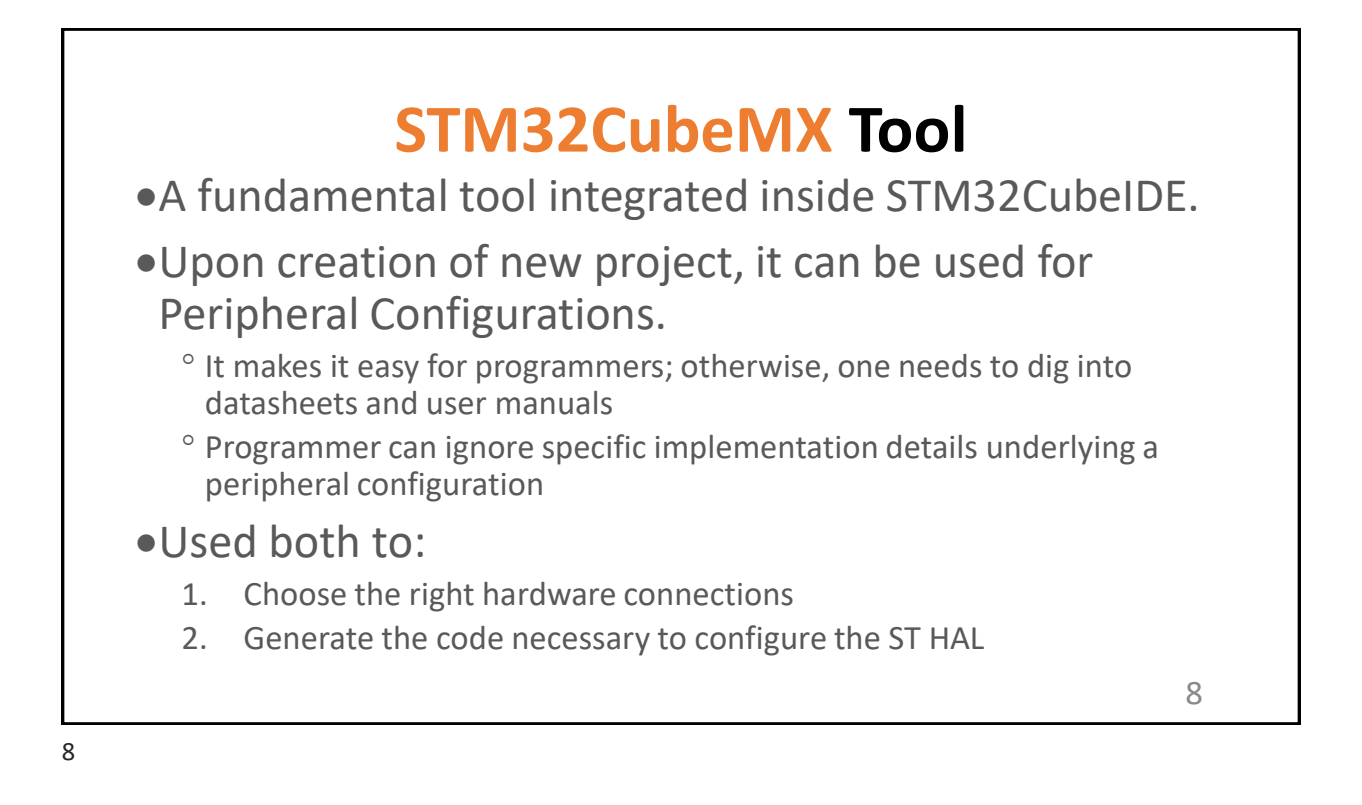

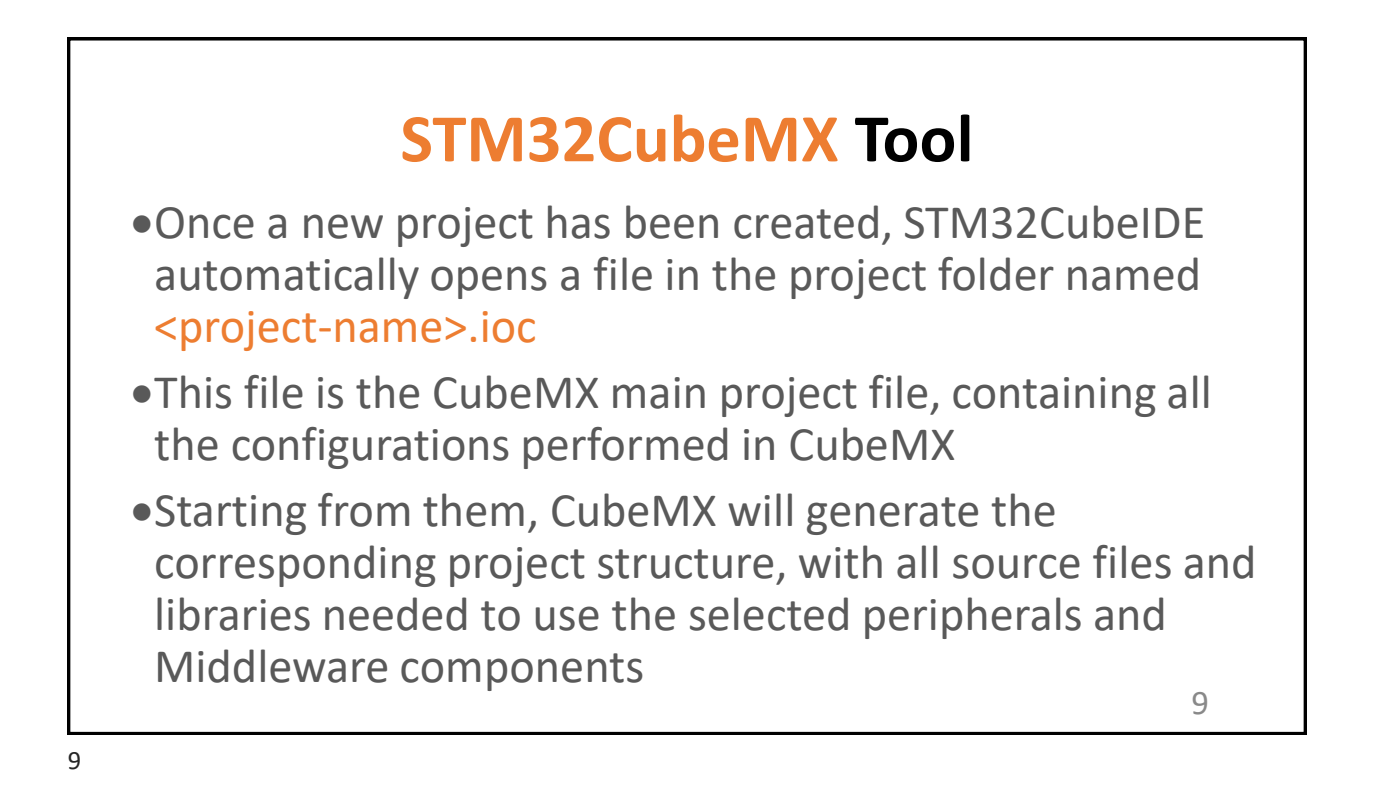

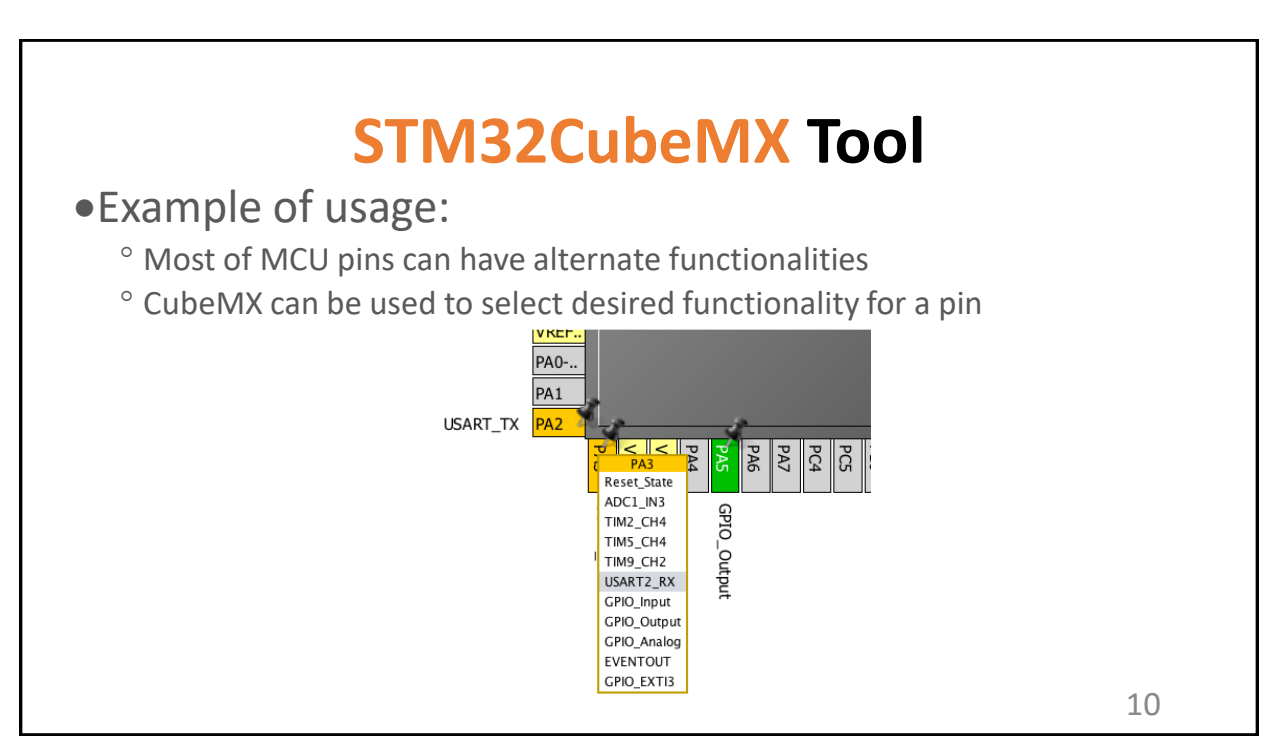

## STM32CubeMX Tool - Clock Configuration View

 Clock Configuration view is the pane where all configurations related to clocks management take place

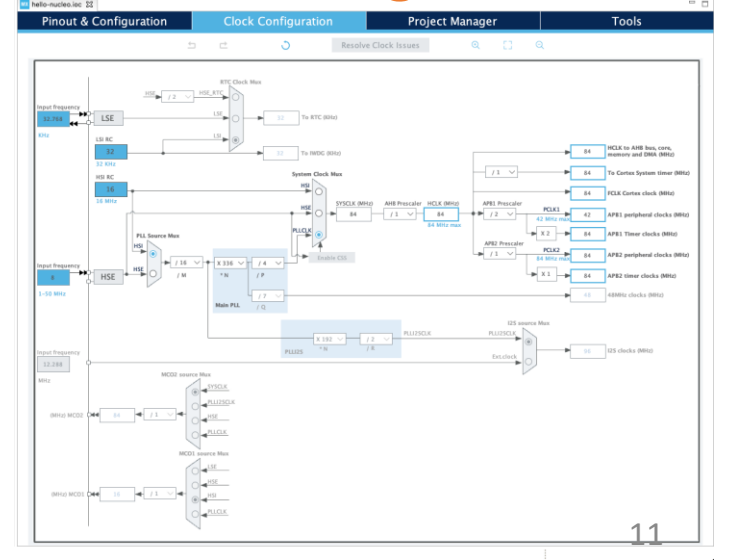

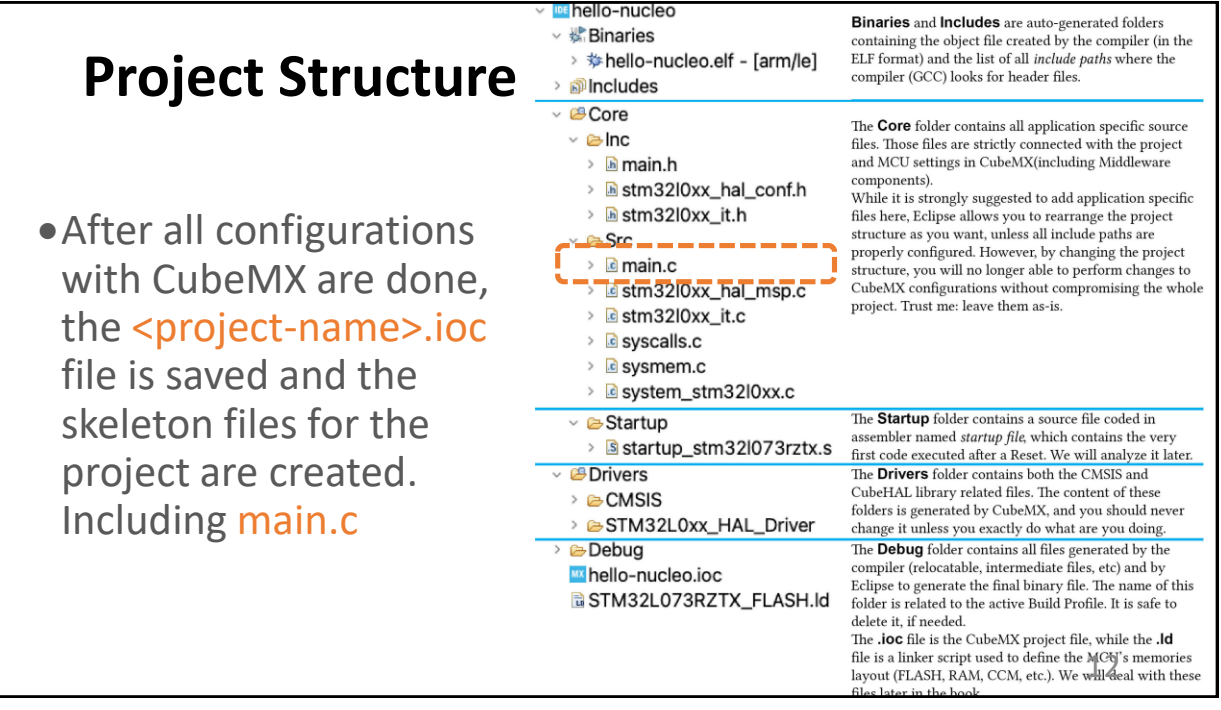

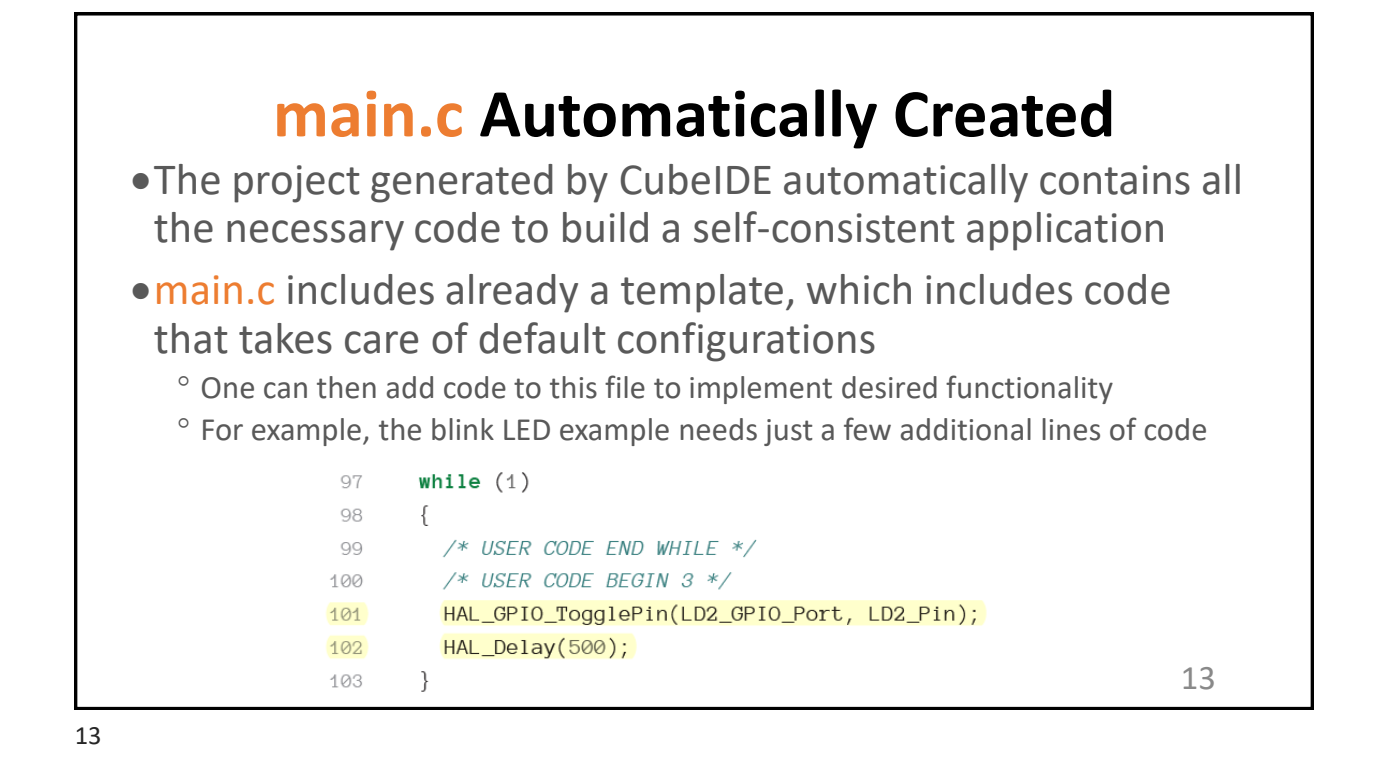

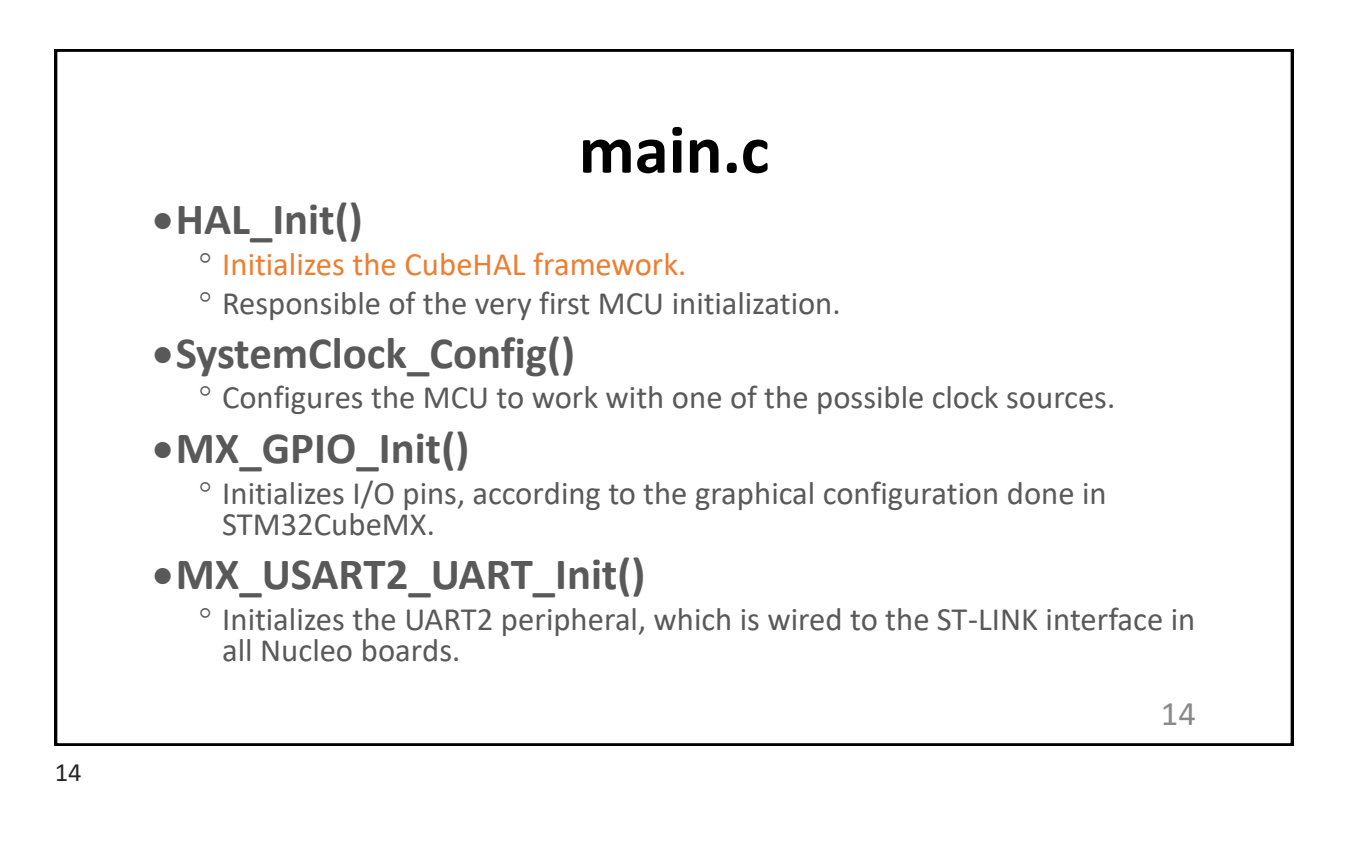

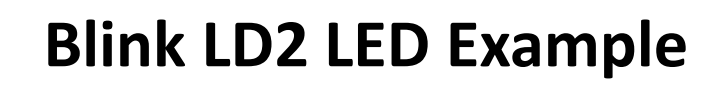

- •HAL\_GPIO\_TogglePin() function inverts the logical state of the PIN connected to the LD2 LED (corresponds to PIN 5 of the GPIO port A in all Nucleo-64 boards)
- •HAL\_Delay() introduces a delay of 500ms (LD2 will blink at 1HZ rate)
- PA5 is shorthand for PIN5 of GPIO port A, which is the standard way to indicate a GPIO in STM32 world.
- •STM32CubeMX automatically defines the macro LD2\_GPIO\_Port and LD2\_Pin so that their expansion corresponds to GPIOA port and PIN5.

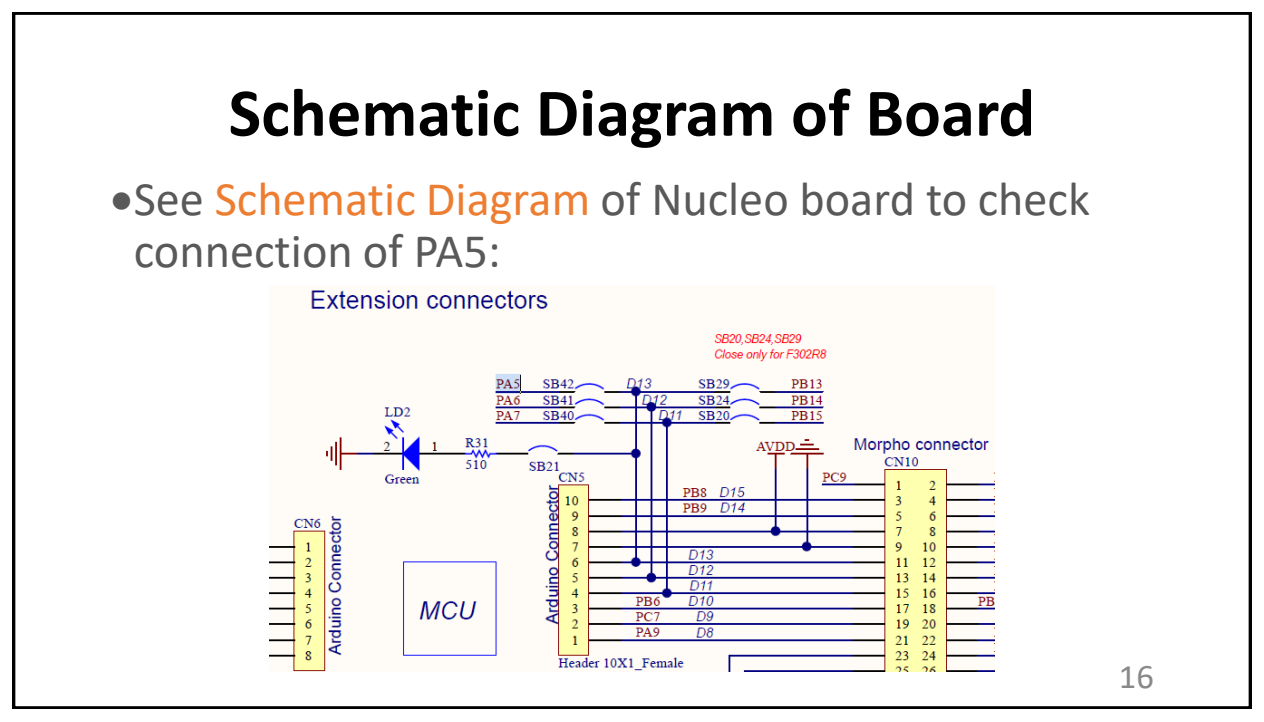

| <ul> <li>File where HAL configurations are translated into C code, using several macros.</li> <li>These macros are used to "instruct" the HAL about enabled MCU functionalities.</li> <li>They are used to selectively include HAL modules at compile time.</li> <li>When you need a module, you can simply uncomment the corresponding macro. <b>Filename:</b> Core/Inc/stm82XXx_Inl_conf.h */ **define HAL_UART_MODULE_ENABLED */ */ **define HAL_UART_MODULE_ENABLED */ */ **define HAL_SMRUS_MODULE_ENABLED */ */ **define HAL_SMRUS_MOULE_ENABLED */ */ **define HAL_SMRUS_MOULE_ENABLED */ */ **define HAL_SMRUS_MOULE_ENABLED */ */ **define HAL_SMRUS_MOULE_ENABLED */ */ **define HAL_SMRUS_MOULE_ENABLED */ */ **define HAL_SMRUS_MOULE_ENABLED */ */ **define HAL_SMRUS_MOULE_ENABLED */ */ **define HAL_SMRUS_MO</li></ul>                                                                                                    | Core/Inc/stm32XXxx_hal_conf.h                                                                                                    |                |
|----------------------------------------------------------------------------------------------------|----------------------------------------------------------------------------------------------------|----------------|
| <ul> <li>These macros are used to "instruct" the HAL about enabled MCU functionalities.</li> <li>They are used to selectively include HAL modules at compile time.</li> <li>When you need a module, you can simply uncomment the corresponding macro.</li> <li>Elenane: Core/Inc/stm32Xxx_hal_conf.h</li> <li><sup>#</sup>define HAL_UART_MODULE_ENABLED */</li> <li>##define HAL_SKAT_MODULE_ENABLED */</li> <li>##define HAL_SKAT_MODULE_ENABLED */</li> <li>##define HAL_SKAT_MODULE_ENABLED */</li> <li>##define HAL_SKAT_MODULE_ENABLED */</li> <li>##define HAL_SKAT_MODULE_ENABLED */</li> <li>##define HAL_SKAT_MODULE_ENABLED */</li> <li>##define HAL_SKAT_MODULE_ENABLED */</li> <li>##define HAL_SKAT_MODULE_ENABLED */</li> <li>#define HAL_SKAT_MODULE_ENABLED */</li> <li>#define HAL_SKAT_M</li></ul> | • File where HAL configurations are translated into C code, using seven                                                                                                    | ral macros.    |
| <ul> <li>They are used to selectively include HAL modules at compile time.</li> <li>When you need a module, you can simply uncomment the corresponding macro. Elename: Core/Inc/stm32Xix_hal_conf.h #define HAL_UART_MODULE_ENABLED #define HAL_UART_MODULE_ENABLED */ #define HAL_SMBUS_MODULE_ENABLED */ #define HAL_SMBUS_MODULE_ENABLED */ #define HAL_PCD_MODULE_ENABLED */ #define HAL_PCD_MODULE_ENABLED */ #define HAL_PCM_MODULE_ENABLED */ #define HAL_PCM_MODULE_ENABLED */</li></ul>                                                                                                    | <ul> <li>These macros are used to "instruct" the HAL about enabled MCU fur</li> </ul>                                                                                                    | octionalities. |
| • When you need a module, you can simply uncomment the corresponding macro.<br>Elename: Core/Inc/stm32XXxx_hal_conf.h<br>5 #define HAL_UXARNDULE_ENABLED<br>5 /##define HAL_UXARNDULE_ENABLED */<br>5 /##define HAL_SMARTCARD_MODULE_ENABLED */<br>5 /##define HAL_SMBUS_MODULE_ENABLED */<br>6 /##define HAL_SMBUS_MODULE_ENABLED */<br>6 /##define HAL_WVO3_MODULE_ENABLED */<br>6 #define HAL_GPT0_MODULE_ENABLED */<br>6 #define HAL_FXIT_MODULE_ENABLED */<br>6 #define HAL_STIT_MODULE_ENABLED */<br>6 #define HAL_STIT_MODULE_ENABLED<br>6 #define HAL_STIT_MODULE_ENABLED<br>6 #define HAL_STIT_MODULE_ENABLED<br>6 #define HAL_STIT_MODULE_ENABLED<br>6 #define HAL_STIT_MODULE_ENABLED<br>6 #define HAL_STIT_MODULE_ENABLED<br>6 #define HAL_STIT_MODULE_ENABLED<br>6 #define HAL_STIT_MODULE_ENABLED<br>6 #define HAL_STAR_MODULE_ENABLED<br>6 #define HAL_STAR_MODULE_ENABLED<br>6 #define HAL_FXRM_MODULE_ENABLED<br>7 #define HAL_FXRM_MODULE_ENABLED<br>8 #define HAL_FXRM_MODULE_ENABLED<br>9 #define HAL_FXRM_MODULE_ENABLED<br>17                                                                                                    | <ul> <li>They are used to selectively include HAL modules at compile time.</li> </ul>                                                                                                    |                |
| <pre>***define HAL_UART_MODULE_ENABLED */ 55 **define HAL_USART_MODULE_ENABLED */ 56 /**define HAL_IRDA_MODULE_ENABLED */ 58 /**define HAL_SMARTCARD_MODULE_ENABLED */ 59 /**define HAL_SMARTCARD_MODULE_ENABLED */ 60 /**define HAL_PCD_MODULE_ENABLED */ 61 /**define HAL_PCD_MODULE_ENABLED */ 62 *define HAL_GPIO_MODULE_ENABLED */ 63 *define HAL_EXTI_MODULE_ENABLED 63 *define HAL_IZIZ_MODULE_ENABLED 66 *define HAL_RCC_MODULE_ENABLED 66 *define HAL_RCC_MODULE_ENABLED 66 *define HAL_RCC_MODULE_ENABLED 66 *define HAL_PCM_MODULE_ENABLED 66 *define HAL_RCC_MODULE_ENABLED 66 *define HAL_RCC_MODULE_ENABLED 66 *define HAL_RCC_MODULE_ENABLED 66 *define HAL_RCC_MODULE_ENABLED 67 *define HAL_PWR_MODULE_ENABLED 68 *define HAL_RCC_MODULE_ENABLED 68 *define HAL_RCC_MODULE_ENABLED 67 *define HAL_CORTEX MODULE_ENABLED 68 *define HAL_CORTEX MODULE_ENABLED 68 *define HAL_CORTEX MODULE_ENABLED 58 *define HAL_CORTEX MODULE_ENABLED 58 *define HAL_C</pre>              | When you need a module, you can simply uncomment the correspon<br>Filmame: Gravita / Jack / Jack / J | nding macro.   |
| <pre>56 /*#define HAL_USART_MODULE_ENABLED */ 57 /##define HAL_IRDA_MODULE_ENABLED */ 58 /##define HAL_SMBUS_MODULE_ENABLED */ 59 /##define HAL_SMBUS_MODULE_ENABLED */ 60 /##define HAL_WOD_MODULE_ENABLED */ 61 /##define HAL_PCD_MODULE_ENABLED */ 62 #define HAL_GPID_MODULE_ENABLED 63 #define HAL_GPID_MODULE_ENABLED 64 #define HAL_STI_MODULE_ENABLED 65 #define HAL_ICC_MODULE_ENABLED 66 #define HAL_FLASHED 67 #define HAL_FWR_MODULE_ENABLED 68 #define HAL_CC_MODULE_ENABLED 69 #define HAL_CCT_MODULE_ENABLED 60 #define HAL_CC_MODULE_ENABLED 61 #define HAL_CC_MODULE_ENABLED 62 #define HAL_CC_MODULE_ENABLED 63 #define HAL_CCT_MODULE_ENABLED 64 #define HAL_CCT_MODULE_ENABLED 65 #define HAL_CCT_MODULE_ENABLED 66 #define HAL_CCT_MODULE_ENABLED 66 #define HAL_CCT_MODULE_ENABLED 67 #define HAL_CCT_MODULE_ENABLED 68 #define HAL_CCT_MODULE_ENABLED 69 #define HAL_CCT_MODULE_ENABLED 60 #define HAL_CCT_MODULE_ENABLED 61 #define HAL_CCT_MODULE_ENABLED 62 #define HAL_CCT_MODULE_ENABLED 63 #define HAL_CCT_MODULE_ENABLED 64 #define HAL_CCT_MODULE_ENABLED 65 #define HAL_CCT_MODULE_ENABLED 66 #define HAL_CCT_MODULE_ENABLED 67 #define HAL_CCT_MODULE_ENABLED 68 #define HAL_CCT_MODULE_ENABLED 69 #define HAL_CCT_MODULE_ENABLED 60 #define HAL_CCT_MODULE_ENABLED 60 #define HAL_CCT_MODULE_ENABLED 60 #define HAL_CCT_MODULE_ENABLED 60 #define HAL_CCT_MODULE_ENABLED 60 #define HAL_CCT_MODULE_ENABLED 60 #define HAL_CCT_MODULE_ENABLED 61 #define HAL_CCT_MODULE_ENABLED 62 #define HAL_CCTTT MODULE_ENABLED 63 #define HAL_CCTTT MODULE_ENABLED 64 #define HAL_CCTTT MODULE_ENABLED 65 #define HAL_CCTTT MODULE_ENABLED 65 #define HAL_CCTTT MODULE_ENABLED 66 #define HAL_CCTTT MODULE_ENABLED 67 #define HAL_CCTTT MODULE_ENABLED 68 #define HAL_CCTTT MODULE_ENABLED 69 #define HAL_CCTTT MODULE_ENABLED 69 #define HAL_CCTTT MODULE_ENABLED 60 #define HAL_CCTTT MODULE_CTTT MODULE_CTTT MODULE_CTTT MODULE_CTTT MODULE_CTTT MODULE_CTTT MODULE_CTTT MODULE_CTTT MODULE_CTTT MODULE_CTTT MODULE_CTTT MODULE_CTTT MODULE_CTTT MODULE_CTTT MODULE_CTTT MODULE_CTTT MODULE_CTTT MODU</pre>              | 55 #define HAL UART MODULE ENABLED                                                                                                    |                |
| 57 /*#define HAL_IRDA_MODULE_ENABLED */<br>58 /*#define HAL_SMARTCARD_MODULE_ENABLED */<br>59 /*#define HAL_SMBUS_MODULE_ENABLED */<br>60 /*#define HAL_PCD_MODULE_ENABLED */<br>61 /*#define HAL_PCD_MODULE_ENABLED */<br>62 #define HAL_GPIO_MODULE_ENABLED<br>63 #define HAL_EXTI_MODULE_ENABLED<br>64 #define HAL_IZC_MODULE_ENABLED<br>65 #define HAL_IZC_MODULE_ENABLED<br>66 #define HAL_RCC_MODULE_ENABLED<br>67 #define HAL_RCC_MODULE_ENABLED<br>68 #define HAL_PWR_MODULE_ENABLED<br>69 #define HAL_CONTEX_MODULE_ENABLED<br>71 #define HAL_PWR_MODULE_ENABLED<br>72 #define HAL_CONTEX_MODULE_ENABLED<br>73 #define HAL_CONTEX_MODULE_ENABLED<br>74 #define HAL_CONTEX_MODULE_ENABLED<br>75 #define HAL_CONTEX_MODULE_ENABLED<br>76 #define HAL_CONTEX_MODULE_ENABLED<br>77                                                                                                    | 56 /*#define HAL_USART_MODULE_ENABLED */                                                                                                    |                |
| <pre>58 /*#define HAL_SMARTCARD_MODULE_ENABLED */ 59 /*#define HAL_SMBUS_MODULE_ENABLED */ 60 /*#define HAL_PCD_MODULE_ENABLED */ 61 /*#define HAL_PCD_MODULE_ENABLED */ 62 #define HAL_GPI0_MODULE_ENABLED */ 63 #define HAL_EXTI_MODULE_ENABLED 64 #define HAL_STI_MODULE_ENABLED 65 #define HAL_SCT_MODULE_ENABLED 66 #define HAL_RCC_MODULE_ENABLED 67 #define HAL_FLASH_MODULE_ENABLED 68 #define HAL_FWR_MODULE_ENABLED 69 #define HAL_CORTEX MODULE_ENABLED 59 #define HAL_CORTEX MODULE_ENABLED 59 #define HAL_CORTEX MODULE_ENABLED 59 #define HAL_CORTEX MODULE_ENABLED 59 #define HAL_CORTEX MODULE_ENABLED 59 #define HAL_CORTEX MODULE_ENABLED 59 #define HAL_CORTEX MODULE_ENABLED 59 #define HAL_CORTEX MODULE_ENABLED 59 #define HAL_CORTEX MODULE_ENABLED 59 #define HAL_CORTEX MODULE_ENABLED 50 #define HAL_CORTEX MODULE_ENABLED 50 #define HAL_CORTEX MODULE_ENABLED 50 #define HAL_CORTEX MODULE_ENABLED 50 #define HAL_CORTEX MODULE_ENABLED 50 #define HAL_CORTEX MODULE_ENABLED 50 #define HAL_CORTEX MODULE_ENABLED 50 #define HAL_CORTEX MODULE_ENABLED 50 #define HAL_CORTEX MODULE_ENABLED 51 #define HAL_CORTEX MODULE_ENABLED 52 #define HAL_CORTEX MODULE_ENABLED 53 #define HAL_CORTEX MODULE_ENABLED 54 #define HAL_CORTEX MODULE_ENABLED 55 #define HAL_CORTEX MODULE_ENABLED 55 #define HAL_CORTEX MODULE_ENABLED 55 #define HAL_CORTEX MODULE_ENABLED 55 #define HAL_CORTEX MODULE_ENABLED 55 #define HAL_CORTEX MODULE_ENABLED 55 #define HAL_CORTEX MODULE_ENABLED 55 #define HAL_CORTEX MODULE_ENABLED 55 #define HAL_CORTEX MODULE_ENABLED 55 #define HAL_CORTEX MODULE_ENABLED 55 #define HAL_CORTEX MODULE_ENABLED 56 #define HAL_CORTEX MODULE_ENABLED 57 #define HAL_CORTEX MODULE_ENABLED 58 #define HAL_CORTEX MODULE_ENABLED 59 #define HAL_CORTEX MODULE_ENABLED 55 #define HAL_CORTEX MODULE_ENABLED 55 #define HAL_CORTEX MODULE_ENABLED 55 #define HAL_CORTEX MODULE_ENABLED 55 #define HAL_CORTEX HOULE_ENABLED 55 #define HAL_CORTEX HOULE_ENABLED 55 #define HAL_CORTEX HOULE_ENABLED 55 #define HAL_CORTEX HOULE_ENABLED 55 #define HAL_CORTEX HOULE_ENABLED 55 #defin</pre>              | 57 /*#define HAL_IRDA_MODULE_ENABLED */                                                                                                    |                |
| <pre>59 /*#define HAL_SMBUS_MODULE_ENABLED */ 60 /*#define HAL_WOD_MODULE_ENABLED */ 61 /*#define HAL_WOD_MODULE_ENABLED */ 62 #define HAL_GPI0_MODULE_ENABLED */ 63 #define HAL_EXTI_MODULE_ENABLED 64 #define HAL_EXTI_MODULE_ENABLED 65 #define HAL_SCC_MODULE_ENABLED 66 #define HAL_FLASH_MODULE_ENABLED 68 #define HAL_FLASH_MODULE_ENABLED 68 #define HAL_FWR_MODULE_ENABLED 69 #define HAL_FWR_MODULE_ENABLED 69 #define HAL_CORTEX MODULE_ENABLED 59 #define HAL_CORTEX MODULE_ENABLED 59 #define HAL_CORTEX MODULE_ENABLED 59 #define HAL_CORTEX MODULE_ENABLED 59 #define HAL_CORTEX MODULE_ENABLED 59 #define HAL_CORTEX MODULE_ENABLED 59 #define HAL_CORTEX MODULE_ENABLED 59 #define HAL_CORTEX MODULE_ENABLED 59 #define HAL_CORTEX MODULE_ENABLED 50 #define HAL_CORTEX MODULE_ENABLED 50 #define HAL_CORTEX MODULE_ENABLED 50 #define HAL_CORTEX MODULE_ENABLED 50 #define HAL_CORTEX MODULE_ENABLED 50 #define HAL_CORTEX MODULE_ENABLED 50 #define HAL_CORTEX MODULE_ENABLED 50 #define HAL_CORTEX MODULE_ENABLED 50 #define HAL_CORTEX MODULE_ENABLED 51 #define HAL_CORTEX MODULE_ENABLED 52 #define HAL_CORTEX MODULE_ENABLED 53 #define HAL_CORTEX MODULE_ENABLED 54 #define HAL_CORTEX MODULE_ENABLED 55 #define HAL_CORTEX MODULE_ENABLED 55 #define HAL_CORTEX HOULE_ENABLED 55 #define HAL_CORTEX HOULE_ENABLED 55 #define HAL_CORTEX HOULE_ENABLED 55 #define HAL_CORTEX HOULE_ENABLED 55 #define HAL_CORTEX HOULE_ENABLED 55 #define HAL_CORTEX HOULE_ENABLED 55 #define HAL_COR</pre>              | 58 /*#define HAL_SMARTCARD_MODULE_ENABLED */                                                                                                    |                |
| 60 /*#define HAL_WWDG_MODULE_ENABLED */<br>61 /*#define HAL_PCD_MODULE_ENABLED */<br>62 #define HAL_QPIO_MODULE_ENABLED<br>63 #define HAL_EXTI_MODULE_ENABLED<br>64 #define HAL_DMA_MODULE_ENABLED<br>65 #define HAL_IZC_MODULE_ENABLED<br>66 #define HAL_PCC_MODULE_ENABLED<br>68 #define HAL_PWR_MODULE_ENABLED<br>68 #define HAL_PWR_MODULE_ENABLED<br>69 #define HAL_OKTEX_MODULE_ENABLED                                                                                                    | 59 /*#define HAL_SMBUS_MODULE_ENABLED */                                                                                                    |                |
| 61 /*#define HAL_PCD_MODULE_ENABLED */<br>62 #define HAL_GPIO_MODULE_ENABLED<br>63 #define HAL_EXTI_MODULE_ENABLED<br>64 #define HAL_DDA_MODULE_ENABLED<br>65 #define HAL_IZC_MODULE_ENABLED<br>66 #define HAL_PCC_MODULE_ENABLED<br>68 #define HAL_PWR_MODULE_ENABLED<br>68 #define HAL_PWR_MODULE_ENABLED<br>69 #define HAL_OKTEX_MODULE_ENABLED<br>51 #define HAL_OKTEX_MODULE_ENABLED                                                                                                    | 60 /*#define HAL_WWDG_MODULE_ENABLED */                                                                                                    |                |
| 62 #define HAL_GPI0_MODULE_ENABLED<br>63 #define HAL_EXTI_MODULE_ENABLED<br>64 #define HAL_DMA_MODULE_ENABLED<br>65 #define HAL_IZC_MODULE_ENABLED<br>66 #define HAL_FLASH_MODULE_ENABLED<br>68 #define HAL_PWR_MODULE_ENABLED<br>69 #define HAL_OKTEX_MODULE_ENABLED<br>17                                                                                                    | 61 /*#define HAL_PCD_MODULE_ENABLED */                                                                                                    |                |
| 63 #define HAL_EXII_MODULE_ENABLED<br>64 #define HAL_DMA_MODULE_ENABLED<br>65 #define HAL_IZC_MODULE_ENABLED<br>66 #define HAL_FLASH_MODULE_ENABLED<br>68 #define HAL_PWR_MODULE_ENABLED<br>69 #define HAL_CORTEX_MODULE_ENABLED<br>17                                                                                                    | 62 #define HAL_GPIO_MODULE_ENABLED                                                                                                    |                |
| 64 #define HAL_DMA_MODULE_ENABLED<br>65 #define HAL_IZC_MODULE_ENABLED<br>66 #define HAL_RCC_MODULE_ENABLED<br>67 #define HAL_FLASH_MODULE_ENABLED<br>68 #define HAL_PWR_MODULE_ENABLED<br>69 #define HAL_CORTEX_MODULE_ENABLED<br>17                                                                                                    | 63 #define HAL_EXTI_MODULE_ENABLED                                                                                                    |                |
| 65 #define HAL_12C_MOUDLE_ENABLED<br>66 #define HAL_RCC_MODULE_ENABLED<br>67 #define HAL_FLASH_MODULE_ENABLED<br>68 #define HAL_PWR_MODULE_ENABLED<br>69 #define HAL_CORTEX_MODULE_ENABLED<br>17                                                                                                    | 64 #define HAL_DMA_MODULE_ENABLED                                                                                                    |                |
| 66 #define HAL_KCC_MUUULE_ENABLED<br>67 #define HAL_FLASH_MODULE_ENABLED<br>68 #define HAL_PWR_MODULE_ENABLED<br>69 #define HAL_CORTEX MODULE ENABLED 17                                                                                                    | 65 #define HAL_12C_MODULE_ENABLED                                                                                                    |                |
| 68 #define HAL_PLAR_MODULE_ENABLED<br>68 #define HAL_PWR_MODULE_ENABLED<br>69 #define HAL_CORTEX MODULE ENABLED 17                                                                                                    | 66 #define HAL_RCLACE_MOUNDELLE_MABLED                                                                                                    |                |
| 69 #define HAL CORTEX MODULE ENABLED 17                                                                                                    | 61 #define FAL_FLASH_MUDULE_ENABLED                                                                                                    |                |
|                                                                                                    | 69 #define HAL_CRTEX_MODULE_ENABLED                                                                                                    | 17             |

17

## Core/Inc/stm32XXxx\_it.h and Core/Src/stm32XXxx\_it.c

- •Where all the Interrupt Service Routines (ISR) generated by CubeMX are stored
- •For example: the case of Blink LED LD2 project:
  - ° void SysTick\_Handler(void)
  - <sup>o</sup> This function is the ISR of the SysTick timer the routine invoked when the SysTick timer reaches 0. But where is this ISR invoked?
  - ° A: Nested Vectored Interrupt Controller (NVIC)
  - <sup>o</sup> Cortex-M defines the SysTick\_Handler to be the fifteenth exception in the NVIC vector array. But where is this array defined?
  - A: Inside the Core/Startup folder, a special assembly file: Core/Startup/startup\_stmXXxx.s

| 🔝 start                                 | $\texttt{S}$ startup_stm32l053r8tx.s $	imes$ |                                                      |  |
|-----------------------------------------|----------------------------------------------|------------------------------------------------------|--|
| 118 *********************************** |                                              |                                                      |  |
| 119                                     | 119 .section .isr vector, "a", %progbits     |                                                      |  |
| 120                                     | .type                                        | g_pfnVectors, %object                                |  |
| 121                                     | .size                                        | g_pfnVectors,g_pfnVectors                            |  |
| 122                                     |                                              |                                                      |  |
| 123                                     |                                              |                                                      |  |
| 124 <b>g</b>                            | 124 g_pfnVectors:                            |                                                      |  |
| 125                                     | .word                                        | _estack                                              |  |
| 126                                     | .word                                        | Reset_Handler                                        |  |
| 127                                     | .word                                        | NMI_Handler                                          |  |
| 128                                     | .word                                        | HardFault_Handler                                    |  |
| 129                                     | .word                                        | 0                                                    |  |
| 130                                     | .word                                        | 0                                                    |  |
| 131                                     | .word                                        | 9                                                    |  |
| 132                                     | .word                                        | 8                                                    |  |
| 133                                     | .word                                        | 8                                                    |  |
| 134                                     | .word                                        | 0                                                    |  |
| 133                                     | .word                                        | v<br>SVC Handlon                                     |  |
| 130                                     | .word                                        | a Svc_manuter                                        |  |
| 132                                     | .word                                        | a                                                    |  |
| 130                                     | word                                         | DendSV Handler                                       |  |
| 1/0                                     | word                                         | SysTick Handler                                      |  |
| 140                                     | word                                         | WWDG TROHandler /* Window WatchDog */                |  |
| 141                                     | .word                                        | PVD IROHandler /* PVD through EXTI Line detection */ |  |

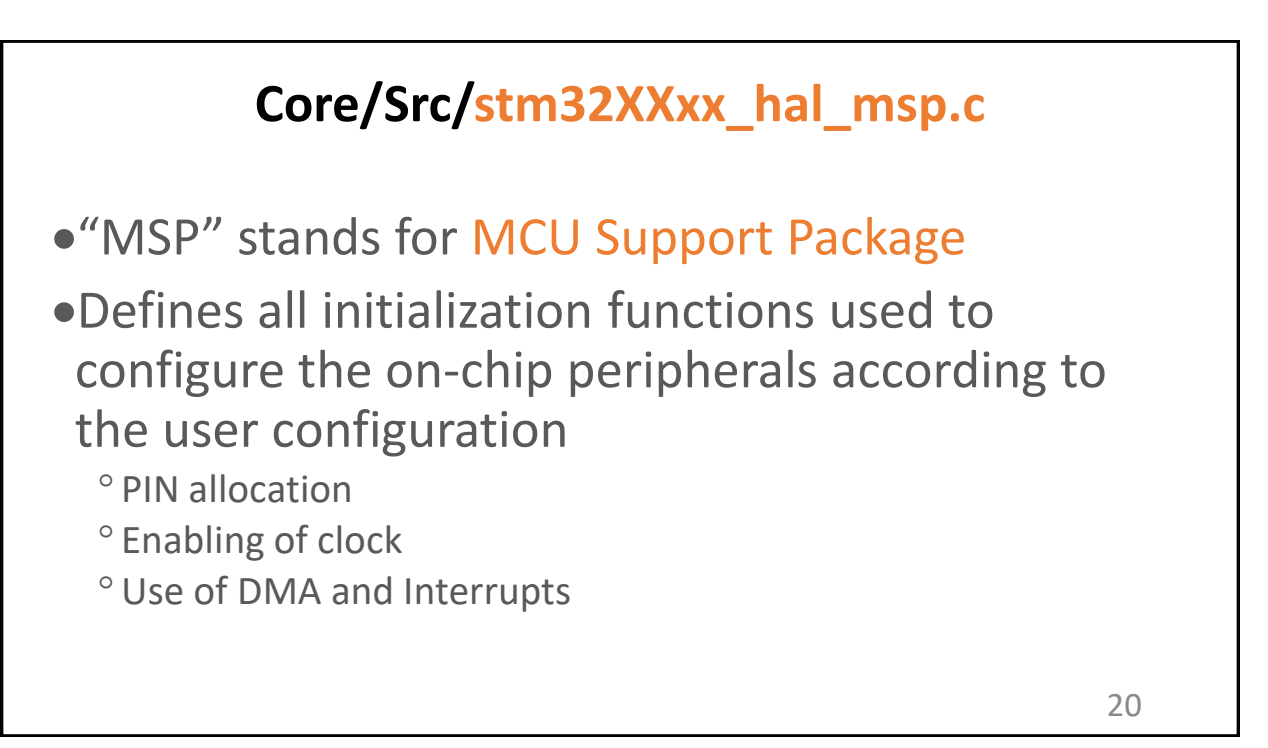

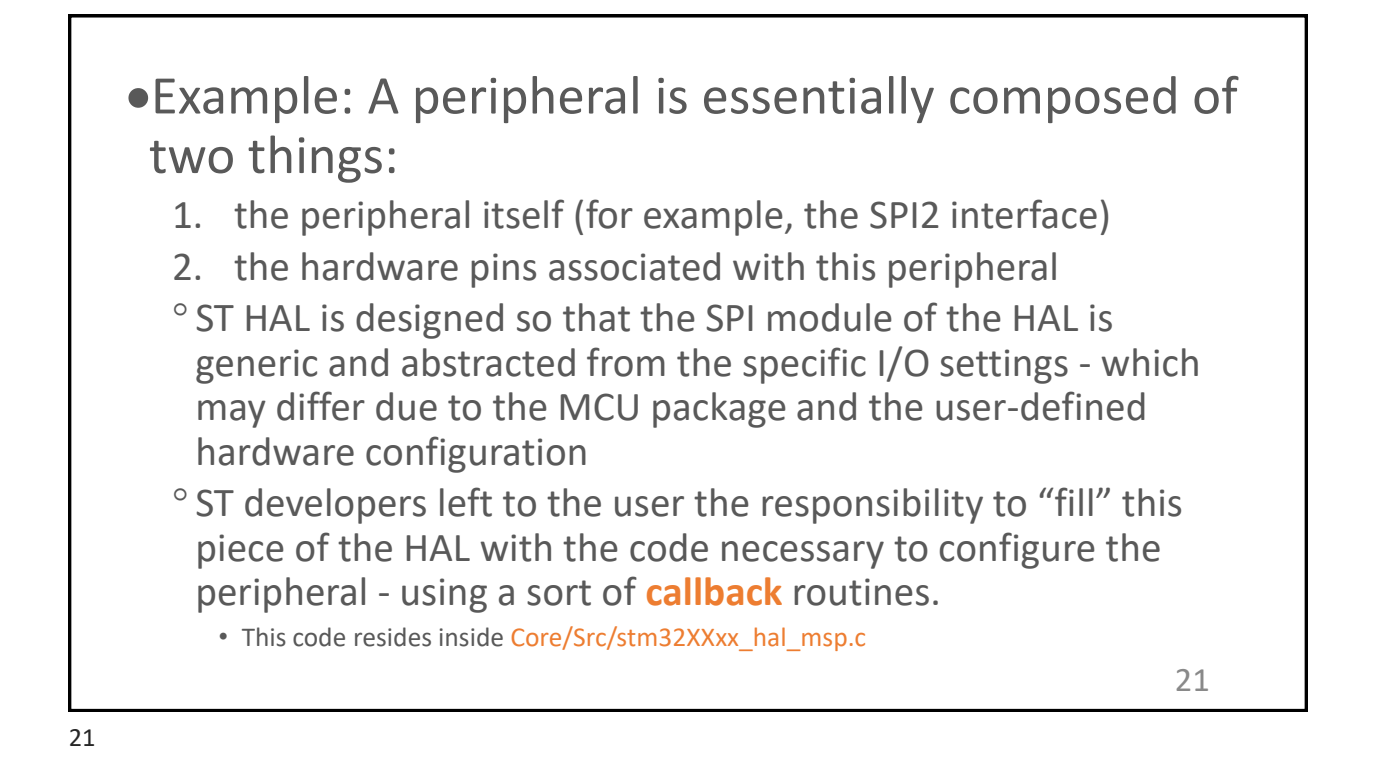

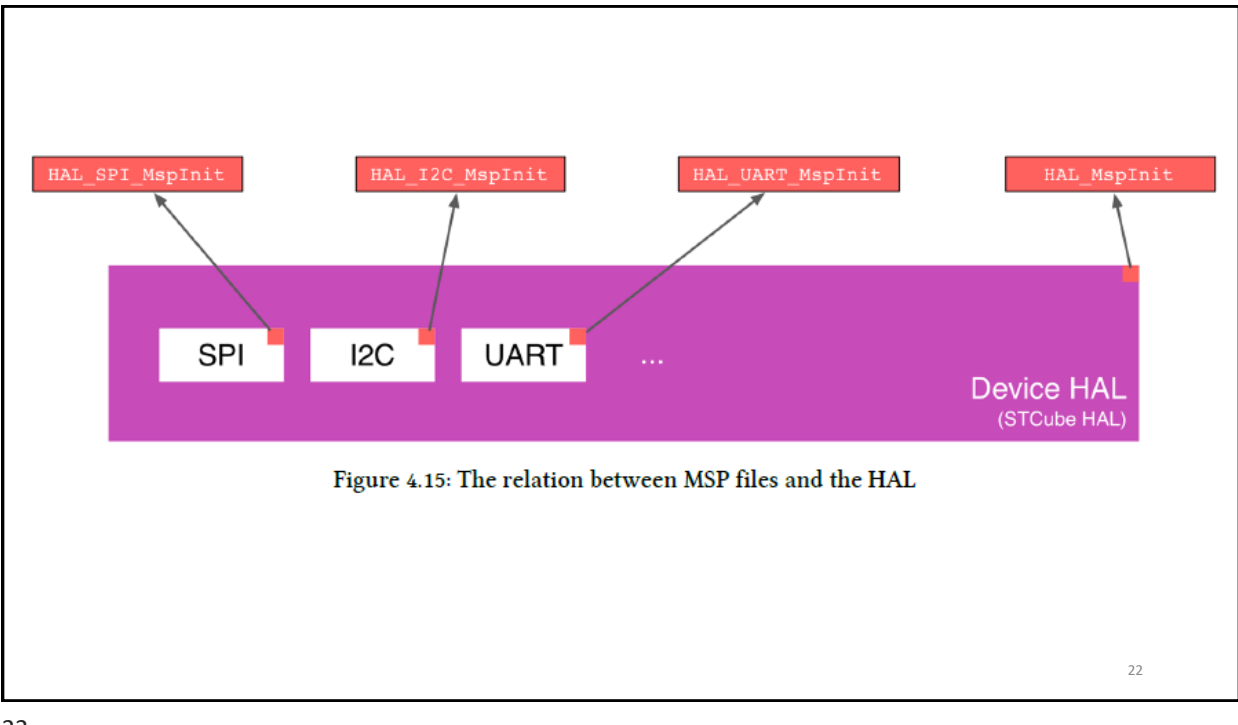

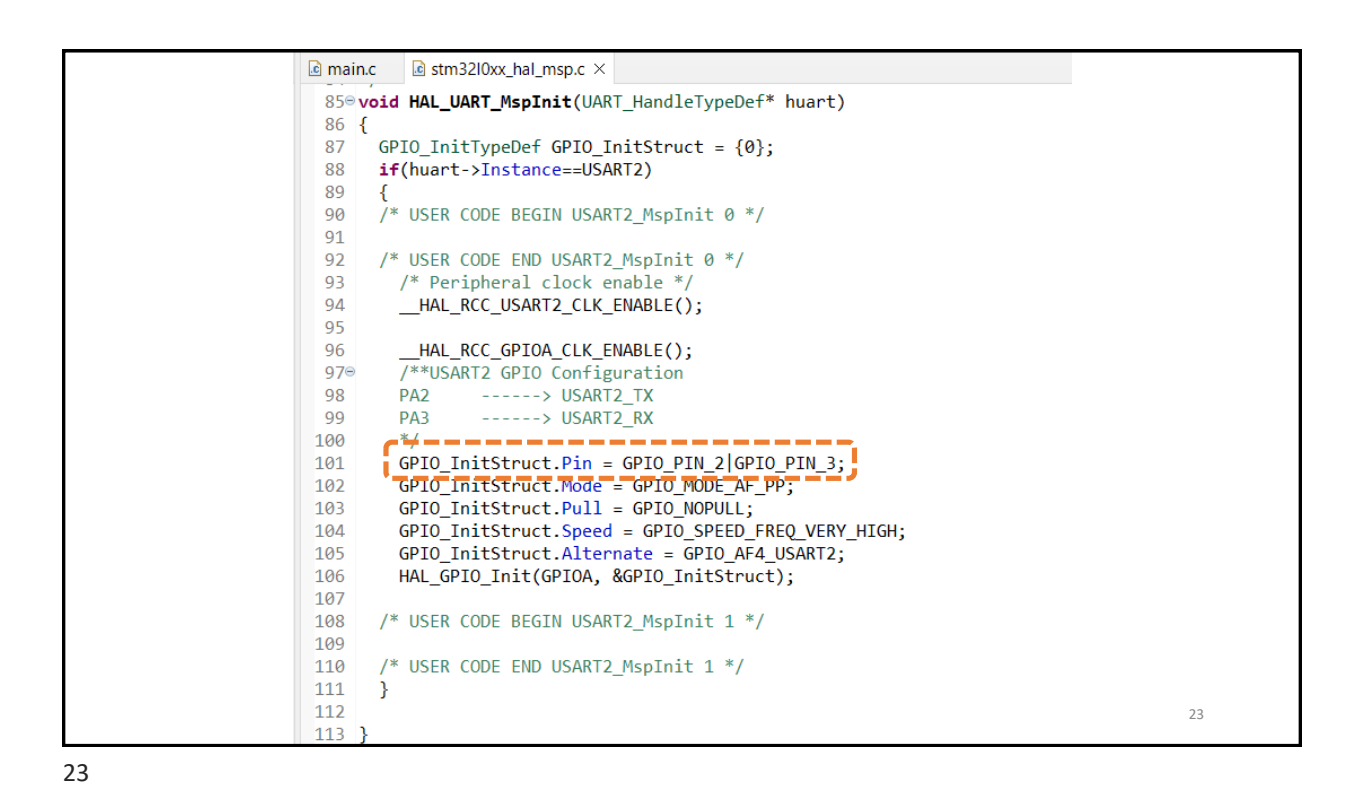

Call Hierarchy
• main.c → MX\_USART2\_UART\_Init() →
HAL\_UART\_Init() → HAL\_UART\_MspInit()

• ● HAL\_UART\_MspInit(UART\_HandleTypeDef •) : void
• ● HAL\_UART\_Init(UART\_HandleTypeDef •) : HAL\_StatusTypeDef
• ● MX\_USART2\_UART\_Init() : void
• main() : int
Figure 4.16: The Call Hierarchy of the function HAL\_UART\_MspInit()